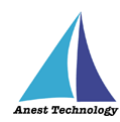

# 測定記録支援システム BLuE iPadOS 版 AF111 ユーザーズマニュアル

第2版

2023年1月30日

株式会社アネステック

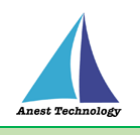

# 目次

| 1 | 概要                 | 1 |
|---|--------------------|---|
| 2 | 動作条件               | 1 |
| 3 | システム仕様             | 1 |
| 4 | 用語説明               | 2 |
| 5 | 取扱説明               | 3 |
|   | 5.1 測定を行う(Excel)   | 3 |
|   | 5.2 測定を行う(PDF)     | 4 |
|   | 5.2.1 書式設定         | 5 |
|   | 5.3 その他の操作         | 6 |
|   | 5.3.1 AF111 の設定    | 6 |
|   | 5.3.2 Hold ボタンについて | 8 |
| 6 | FAQ                | 9 |

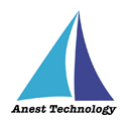

# 1 概要

本マニュアルは iPadOS 版 BLuE の特定測定器向けマニュアルです。

本マニュアルではアリアテクニカ株式会社 AF111の操作方法について説明します。

# 2 動作条件

当システムは、下記スペックを満たす iPad 上で動作させる事を前提とします。

| スード | iPad 5 以降                    |
|-----|------------------------------|
|     | その他の動作条件は当該 iPad の動作条件に準じます。 |

# 3 システム仕様

当システムは、下記環境で動作させる事を前提とします。

| OS           | iPadOS 14.8 以降                           |
|--------------|------------------------------------------|
| BLuEApp      | BLuEApp 1.3 以降                           |
| Excel バージョン  | Excel for iPad 2.42 以降(以下、Excel と表記)     |
| PDF アプリケーション | BLuE PDF Editor 1.3 以降(以下、PDFEditor と表記) |
| 通信方式         | Bluetooth 4.0(Bluetooth Low Energy)以降    |

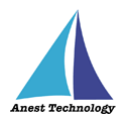

# 4 用語説明

本書で使用する用語の説明です。

- タップ
   指1本で画面に触れすぐに離すジェスチャ。リンクの移動やボタンの押し上げなどよく使われる基本動作。
- ダブルタップ
   短い時間でタップを2回行うジェスチャ。
- ロングタップ
   タップで画面に触れている時間を長くしたジェスチャ。
- ドラッグ
   タップ/ロングタップで画面に触れたのち指を移動させるジェスチャ。持って動かすイメージ。
- スワイプ
   画面上で指を移動させてから離すジェスチャ。払うイメージ。
- ピンチイン/ピンチアウト
   画面に2本の指で触れ、2本の間隔を近づけるとピンチイン、2本の間隔を離すとピンチアウト。
- ドック
   iPadOS で最近使ったアプリ、登録したアプリを簡単に呼び出すための機能。ホーム画面で画面下に 表示されている。
- SlideOver

起動中のアプリの上に別のアプリを小さい画面で起動する手法。複数のアプリを同時に起動できる。

- SplitView 画面を分割し2つのアプリを起動する手法。複数のアプリを同時に起動できる。
- 前面に表示
   SlideOver または SplitView の状態でアプリケーションが画面に表示されている状態。

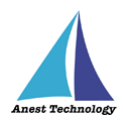

# 5 取扱説明

## 5.1 測定を行う(Excel)

共通操作マニュアル(iPad版)を参照して、測定器との接続まで完了させます。

尚、測定においては Web 版 Excel においても同様の操作となります。

#### ① 測定値取得の開始

接続中の機器が表示されている状態で BLuEApp の開始ボタンをタップすると測定値の取得が開始

されます。

| (2 y イル 15:58 4月22日(金)                                                                                        | 🗢 41% 🔳 🗋              | クァイル 15:58 4月22日(金)                                                         | 🗢 40% 🔳 🕚    |
|----------------------------------------------------------------------------------------------------|------------------------|-----------------------------------------------------------------------------|--------------|
| K03~-K28K<br>くりつ ホーム 振入 抽画 歌式 データ 吹刷 表:                                                                       |                        | A03~K2番c<br>人 ピ                                                             |              |
| 🌐 a 🔝 54 🔞 3×9 🎧 883 🖳 テキストボックス 🖏 アイコン 💕 おすすめ 👔                                                               | 📪 再接続 🗢 🛛 設定 🛇 🖉       | (日本 10) 万英 10) カメラ 10 回び 10) アセストボックス 10) アイコン 10) おすすめ 11 (2) 2400の報告      |              |
| fx                                                                                                    | × IIIII                | fx AF111-serial missing                                                     | 0            |
| A B C D E F G H I J K L M N O P G R S T U V W X Y Z AMABACAD                                                  | BA 接続管理                | A B C D E F G H I J K L M N O P Q R S T U V W X Y Z AAABACADAEA             | Hold         |
| 82         A 6         風量測定試験成績表(制気口)         並2者           83         A 6         風量測定試験成績表(制気口)         進2者 | Marchen 10.00          | 82         A 6         風量測定試験成績表(制気口)         並去す         0.03         0.03 |              |
| 84 別定対象 別 定 皿 速 [a/s] 有効否模 到定盤量 設計皿量 非                                                                        |                        | 84 測定対象 測 定 正 进 [x/s] 有效密膜 测定压量 数计皿量 数层 230 mg 230                          | m/s          |
| 85 勝具名称 ① ② ③ ③ ③ ⑤ ⑤ 平均 1mi1 [mi/h] [mi/h]                                                                   | . AF111-serial missing | 85 勝具名作 ① ② ③ ② ③ ③ ③ ③ ◎ ◎ 平均 Iril Im//h [m//h] = 52.8 %R 52.8             | %R           |
| 87 2                                                                                                    |                        |                                                                             | -            |
| 88 1                                                                                                    |                        |                                                                             | 10           |
| 89 4                                                                                                    | + 1                    | 89 4 This                                                                   |              |
| 90 <sup>9</sup>                                                                                               | + / /                  | 90 0                                                                        |              |
| 92 7                                                                                                    |                        | 92 7                                                                        |              |
| 93 8                                                                                                    | -                      | <u>83</u> 8<br>セル反戦                                                         | <del>ب</del> |
| 94 9                                                                                                    |                        |                                                                             | -            |
| 96 11                                                                                                    |                        | 96 11                                                                       | - 1          |
| 97 12                                                                                                    | 開始                     | 97 12 終了                                                                    |              |
| 98 13                                                                                                    | + \/                   | 98 13                                                                       | -            |
| 试验成蓝表 署式 Sheet1 +                                                                                             |                        | 就貌成弱表 署式 Street1 十                                                          | _            |
|                                                                                                    |                        |                                                                             |              |

## Excel に測定値を反映する

Excel 上の測定値を入力したいセルをタップします。BLuEAppの画面中央に表示される測定値を 確認しセル反映ボタンをタップすると、その時の測定値が選択しているセルに反映されます。

| ファイル 15:68 4月22日(金)                                                                                                    | ♥ 40% ■_}                                 | 2743   | (ル 15:59 4月22日(金) |                           |                                         |                                                                                                    | ** <b>_</b> |
|----------------------------------------------------------------------------------------------------|-------------------------------------------|--------|-------------------|---------------------------|-----------------------------------------|----------------------------------------------------------------------------------------------------|-------------|
| A03~-K2#x<br>くりつ ホーム 野入 勝西 教式 データ 牧園 表示                                                                                                    | —                                         | < -    |                   | 403~4<br>ホーム 挿入 描画 数3     | 2巻パ<br>式 データ 校開 表示                      | —                                                                                                    | ٦.          |
| 王 志 📲 写真 🔞 カメラ 🗣 🕮 🖳 テキストボックス 🧐 アイコン 🎉 おすすめ 👔                                                                                                    | 福航中の標留                                    | (FF) = | स 🎑 फब्र 🔞 ภ×э C  | 🖢 🔟 🖂 🕫 🖉 🖓 74            | (コン 🎉 おすすめ 👔 !                          | 塗筋中の儘管                                                                                                    |             |
| 6                                                                                                    | AF111-serial missing 😥                    | 6      | 0.05              |                           |                                         | AF111-serial missing 🕟                                                                                          | э.          |
| A B C D E F G H I J K L M N O P Q R S T U V W X Y Z AAABACADAE                                                                                                    | A                                         | 4 7    | ABCDEFGHIJ        | K L M N O P Q R S T U V W | X Y Z AAABACADAEA                       |                                                                                                    |             |
| 82 A 6 周景測定試驗成績表(制気口) 立公者                                                                                                    | 計測值 平均值 Hold                              | 82     | A6 回量測度           | 233阶成结要(制気口)              | 业会者                                     | 計測值 平均值 Hold                                                                                                    |             |
| 83 ····································                                                                                                    | - 0.03 <sub>m/s</sub> 0.03 <sub>m/s</sub> | 83 _   | 11 1/2 22 40 101  | * n * [] *****            | 我定者<br>初心医学 かりおみ                        | 0.03 m/s 0.03 m/s                                                                                               |             |
| 84 (0 2 月 6 10 2 10 2 10 2 10 12 10 10 10 2 10 12 10 12 10 | * 23.0 <sub>°C</sub> 23.0 <sub>°C</sub>   | 84     |                   | C 0 0 0 1740 [m]          | [m <sup>7</sup> /h] [m <sup>7</sup> /h] | 23.0 . 23.0 .                                                                                                   |             |
| 80 1                                                                                                    | 52.8 <sup>%R</sup> 52.8 <sup>%R</sup>     |        | 1 0.06            |                           |                                         | 52.8 <sup>%R</sup> 52.8 <sup>%R</sup>                                                                           |             |
| 87 2                                                                                                    |                                           | 87     |                   |                           |                                         |                                                                                                    |             |
| 88 1                                                                                                    |                                           | 88 _   |                   |                           |                                         | RE <b>LA</b> RC                                                                                                 |             |
| 89 4                                                                                                    | 1121111 平均位                               | 89     | 4                 |                           |                                         | . 計算編 平均值                                                                                                    |             |
| 90 9                                                                                                    |                                           | 90     | 6                 |                           |                                         |                                                                                                    |             |
| 92 7                                                                                                    |                                           | 91     | 7                 |                           |                                         |                                                                                                    |             |
| 93 8                                                                                                    | セル反映                                      | 93     | 8                 |                           |                                         |                                                                                                    |             |
| 94 9                                                                                                    |                                           | 94     | 9                 |                           |                                         | ビル反映                                                                                                    |             |
| 95 10                                                                                                    |                                           | 95 1   | 10                |                           |                                         |                                                                                                    | 1           |
| 96 11                                                                                                    | 40 -7                                     | 96     | 11                |                           |                                         |                                                                                                    | a II.       |
| 97 10<br>13                                                                                                    |                                           | 97     | 13                |                           |                                         | 終了                                                                                                    |             |
|                                                                                                    |                                           | 36     |                   |                           |                                         |                                                                                                    | ۳١,         |
| KKKAG表 書式 Sheet1 十                                                                                                    |                                           |        | KARUK編表 書式 Sheet1 | +                         |                                         | in the second second second second second second second second second second second second second second second | 1           |

#### ③ 測定値取得の終了

終了ボタンをタップすると測定開始前の画面に戻ります。

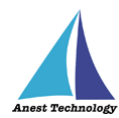

# 5.2 測定を行う(PDF)

共通操作マニュアル(iPad版)を参照して、測定器との接続まで完了させます。

### ① 測定値取得の開始

接続中の機器が表示されている状態で BLuEApp の開始ボタンをタップすると測定値の取得が開始

されます。

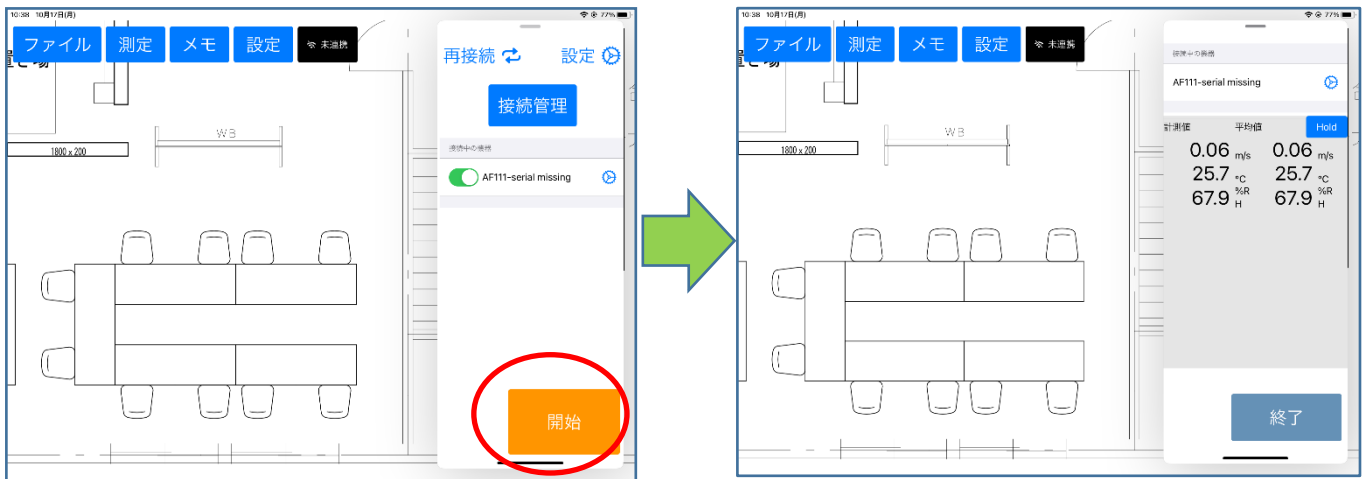

#### ② PDF に測定値を反映する

測定ボタンをタップすると測定モードになります。

測定ポイントをタップすると BLuEApp の画面中央に表示される測定値が測定ポイントに入力されます。

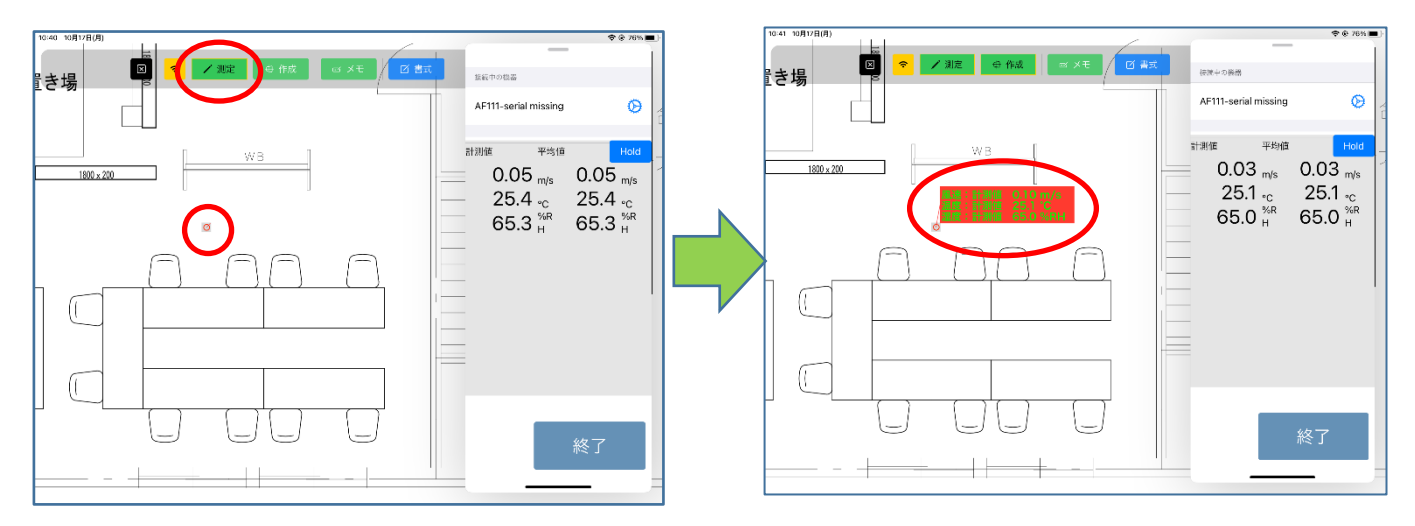

## ③ 測定値取得の終了

終了ボタンをタップすると測定開始前の画面に戻ります。

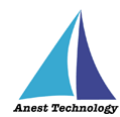

## 5.2.1 書式設定

測定ポイントに表示する測定項目を設定することができます。

書式ボタンをタップすると書式設定が表示します。

右下の測定器別をタップすると対象の測定器リストが表示、風速温湿度計を選択します。

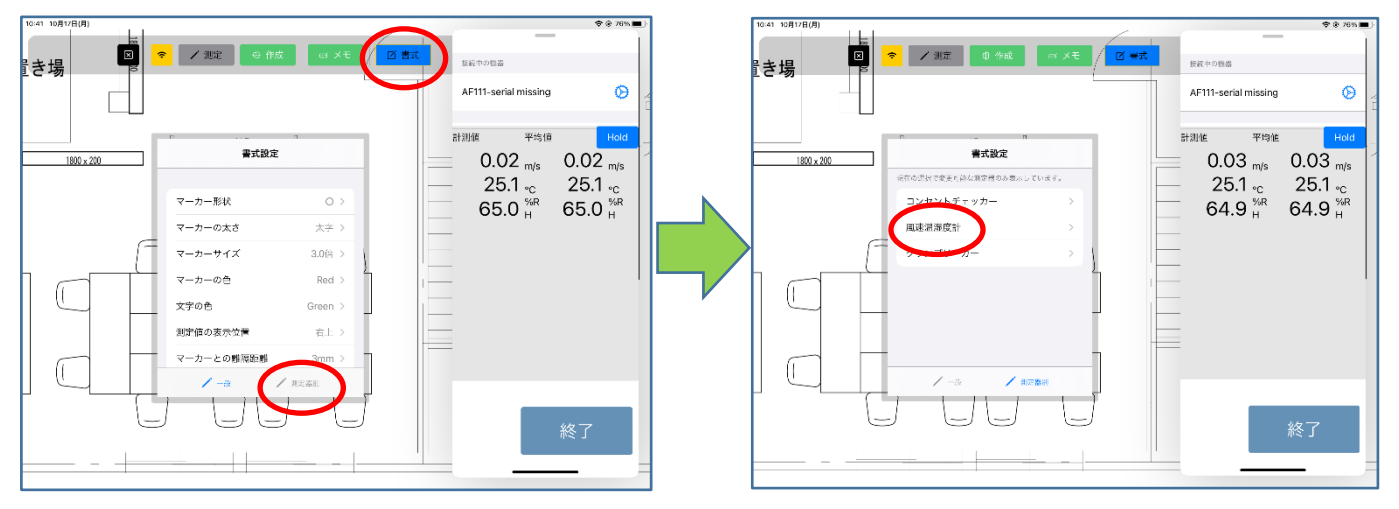

## 風速温湿度計書式設定が表示します。

表示したい測定項目のトグルを有効、非表示にしたい測定項目のトグルを無効にします。

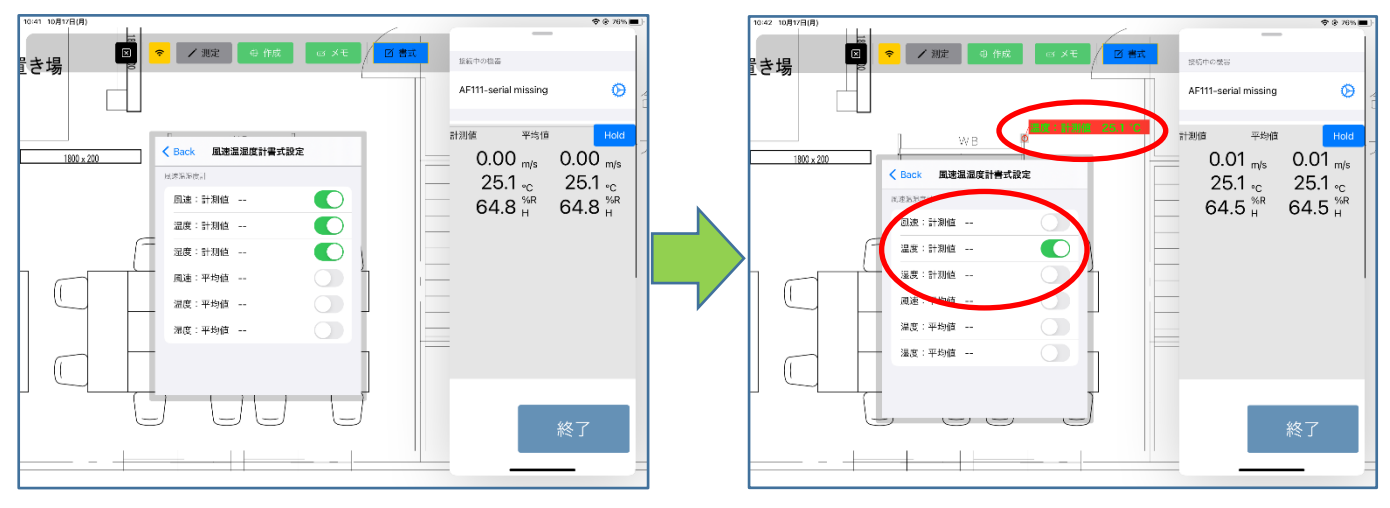

※測定ポイントを選択した状態で表示項目を変更した場合は、選択したすべての測定ポイントの表示項目が変更されます。測定ポイントを選択せずに変更した場合は、変更後に新たに作成する測定ポイントの表示項目が変更されます。

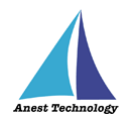

# 5.3 その他の操作

## 5.3.1 AF111 の設定

メイン画面の設定ボタンを押すと各種設定が可能です。

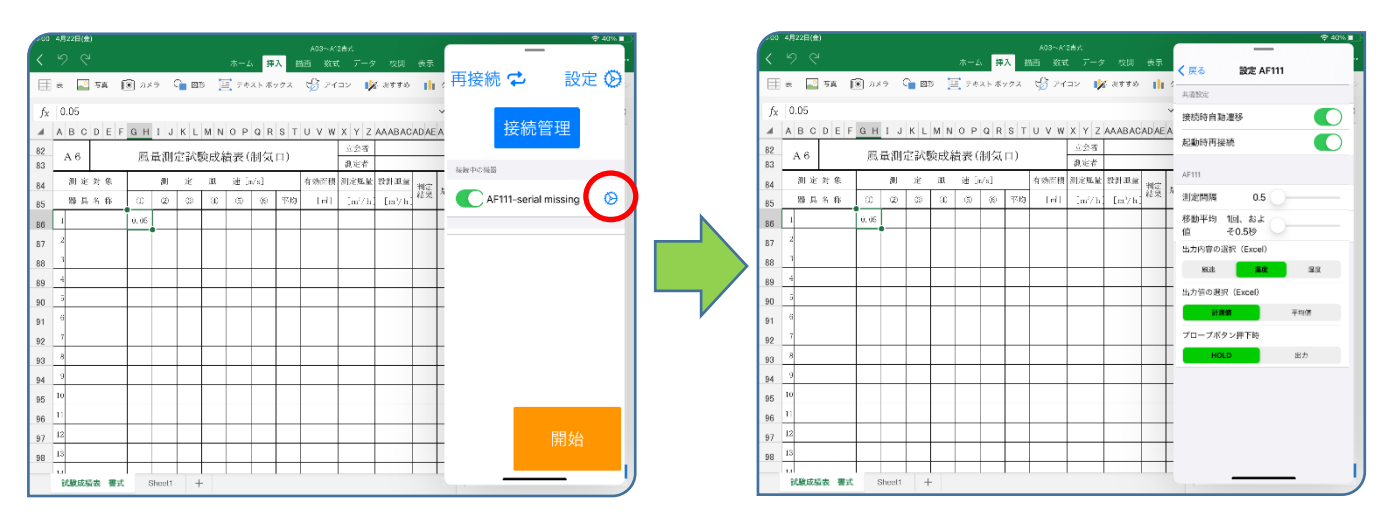

#### ① 測定間隔

測定値の取得間隔を 0.5 秒単位で 4.0 まで設定できます。

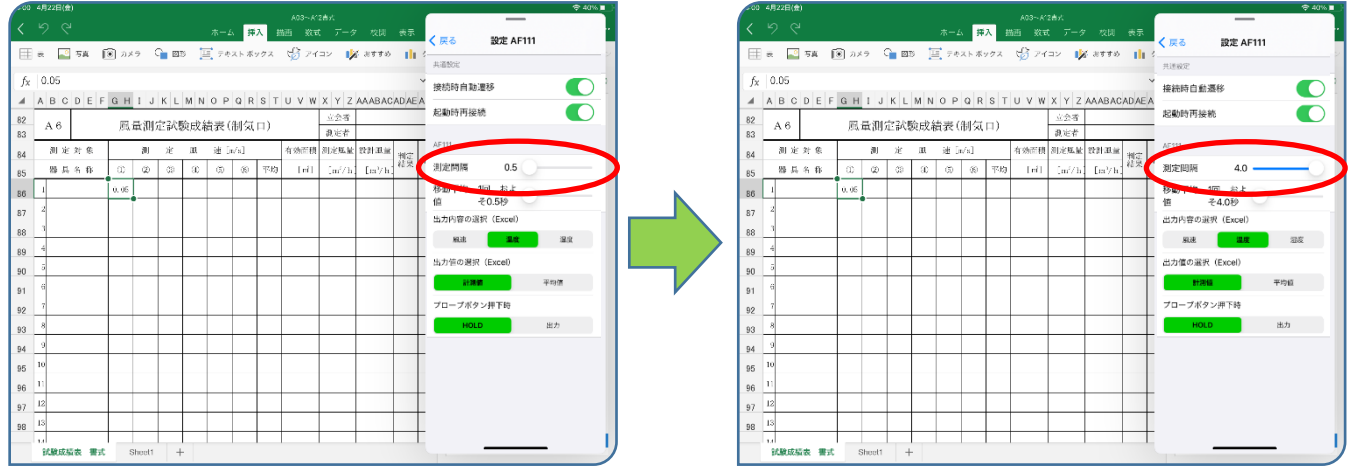

#### ② 移動平均値

移動平均値を取得するための測定回数を1回~10回の間で設定できます。

|          |     | 2日(會 |     |    |          |       |          |            |             |       |     |       |               |        |       |        | _             | ¢ 40%.∎ |
|----------|-----|------|-----|----|----------|-------|----------|------------|-------------|-------|-----|-------|---------------|--------|-------|--------|---------------|---------|
| Ì        | 5   | 9    |     |    |          |       |          |            | ホー2         | a 19  | 7 1 | 10 XX | t 7-3         | 7 校開   | 表示    | ( = 2  | 1978 AF11     |         |
|          | 8   | 2    | 5A  | ſ  | ) א      | 9     | <u> </u> | т [        | <b>1</b> 74 | ストボ   | ックス | G 74  | av 🌵          | € おすすめ | ılı.  | 共道於定   | INAC AT 11    |         |
|          | 0.  | 05   |     |    |          |       |          |            |             |       |     |       |               |        | `     | 接续防白期  | 1818          |         |
|          | Α   | вс   | DB  | F  | GΗ       | IJ    | K L      | MN         | 0 P         | Q R   | S T | υvw   | XYZ           | AAABAC | ADAEA |        |               |         |
|          |     | 0    |     |    | 82       | - ANI | rie R de | nia mita   | (4. uz /    | 4427  | -   |       | 立会者           |        |       | 起動時再接  | 続             |         |
| 3        | 2   | r o  |     |    | 152      | 电间    | 17- Br/3 | 89U D.X.3  | ह्य उट (    | 401 X | HU. |       | 很定者           |        |       |        |               |         |
| 4        |     | 測定   | 对有  | Ŗ. |          | 測     | 定        | Ш <b>.</b> | 速 0         | i/s]  |     | 有効置積  | 泪龙虹虻          | 管用机管   | 利定    | AF111  |               |         |
| 5        |     | 85 兵 | 8 f | i: | 00       | (2)   | 30       | 30         | 6           | (6)   | 平均  | [nî]  | $\rm [m^2/h]$ | En?h   | - 紀泉  | 測定問題   | 0.5           |         |
| 3        | 1   |      |     | _  | 0.06     |       |          |            |             |       |     |       |               |        |       | 移動平均   | 1回、およ         |         |
| ,        | 2   |      |     |    | <u> </u> |       |          |            |             |       |     |       |               |        |       | 伯      | そ0.5秒         |         |
| <u>.</u> | 3   |      |     |    |          |       |          |            |             |       |     |       |               |        |       | 出力的中心。 | ( <b>-</b> 1) |         |
| 8        | 4   |      |     |    |          |       |          |            |             |       |     |       |               |        |       | NR.3E  | 11.02         | 22      |
| 9        | 5   |      |     |    |          |       |          |            |             |       |     |       |               |        |       | 出力値の選択 | R (Excel)     |         |
| 1        | 6   |      |     |    |          |       |          |            |             |       |     |       |               |        |       | 113    |               | 平均值     |
| 2        | 7   |      |     |    |          |       |          |            |             |       |     |       |               |        |       | プロープボタ | アン押下時         |         |
| 3        | 8   |      |     |    |          |       |          |            |             |       |     |       |               |        |       | но     | .D            | 出力      |
| 4        | 9   |      |     |    |          |       |          |            |             |       |     |       |               |        |       |        |               |         |
| 5        | 10  |      |     |    |          |       |          |            |             |       |     |       |               |        |       |        |               |         |
| 6        | п   |      |     |    |          |       |          |            |             |       |     |       |               |        |       |        |               |         |
| 7        | 12  |      |     |    |          |       |          |            |             |       |     |       |               |        |       |        |               |         |
| 8        | 13  |      |     |    |          |       |          |            |             |       |     |       |               |        |       |        |               |         |
|          | 1.1 |      |     |    |          |       |          |            |             |       | 1   |       |               |        |       |        |               |         |

|          |      |            |       |    |              |     |      |      | λ # | ATE 207       |                     |           |       | / EZ                    |      |
|----------|------|------------|-------|----|--------------|-----|------|------|-----|---------------|---------------------|-----------|-------|-------------------------|------|
| ⊞        | a 🔝  | 5 <u>8</u> | 10 مە | 9  | <u>)</u> 121 | e 🗐 | E 70 | ストボ  | 192 | <b>*</b> 🖉 74 | עב 🌵                | 🗧 अन्दर्भ | ılı   | · 共通設定                  |      |
| fx       | 0.05 |            |       |    |              |     |      |      |     |               |                     |           |       | ∨ 接続時自動遷移               |      |
|          | АВС  | DEF        | GΗ    | IJ | KL           | MN  | 0 P  | Q R  | S T | υvw           | ХYZ                 | AAABAC    | AD AE | EA 起動時再接続               | 6    |
| 82<br>83 | A 6  |            | 風     | 量測 | 定試           | 険成緒 | 貴表 ( | 制気   | 口)  |               | 立会者<br>親定者          |           |       | AC111                   |      |
| 84       | 測定   | 対象         |       | 測  | 定            | .BL | 速 5  | n/s] |     | 有效面積          | 测定压量                | 管計重量      | -     |                         |      |
| 85       | 器具   | 各称         | 00    | Ø  | 69           | 30  | (5)  | (6)  | 下均  | [ri]          | (m <sup>2</sup> /h) | [m/h]     | 程東    | A 測定問題 0.5              | -    |
| 86       | 1    |            | 0.06  |    |              |     |      |      |     |               |                     |           |       | 移動平均 10回、お<br>値 よそ5.0秒  |      |
| 87       | 2    |            |       |    |              |     |      |      |     |               |                     |           |       | all The second second   | -    |
| 88       | 3    |            |       |    |              |     |      |      |     |               |                     |           |       | 1912 3.07 2             | e ne |
| 89       | 4    |            |       |    |              |     |      |      |     |               |                     |           |       |                         |      |
| 90       | 5    |            |       |    |              |     |      |      |     |               |                     |           |       | m.7.1 morsester (Excel) |      |
| 91       | 6    |            |       |    |              |     |      |      |     |               |                     |           |       | 1210 T 1210             |      |
| 92       | 7    |            |       |    |              |     |      |      |     |               |                     |           |       | プローブボタン押下時              |      |
| 93       | 8    |            |       |    |              |     |      |      |     |               |                     |           |       | HOLD 出力                 |      |
| 94       | 9    |            |       |    |              |     |      |      |     |               |                     |           |       | T                       |      |
| 95       | 10   |            |       |    |              |     |      |      |     |               |                     |           |       | T                       |      |
| 96       | 11   |            |       |    |              |     |      |      |     |               |                     |           |       |                         |      |
| 97       | 12   |            |       |    |              |     |      |      |     |               |                     |           |       |                         |      |
| -        | 13   |            |       |    |              |     |      |      |     |               |                     |           |       | T                       |      |

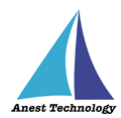

## ③ 出力内容の選択(Excel)

Excel に出力する内容を設定できます。

| -00      | 4月122    | 日(金)     |       |    |      |        |             |         |      |       |        |         |                     |                          |       |    |                 | ⊕ 40% <b>-</b> |
|----------|----------|----------|-------|----|------|--------|-------------|---------|------|-------|--------|---------|---------------------|--------------------------|-------|----|-----------------|----------------|
|          |          |          |       |    |      |        |             |         |      |       |        | AU-100  | * <u>-</u> *        |                          |       |    |                 |                |
| <u>`</u> | <u> </u> | <u>`</u> |       |    |      |        |             |         |      | TX 19 |        | nen sos | . ,_,               | <ul> <li>ckse</li> </ul> | 26.14 | -  | く 戻る 設定 AF      | 111            |
| Ħ        | 8        | 0        | 写真    | Ē  | ) 7× | 9      | <u>)</u> 87 | в ]     | ∃ 74 | ストボ   | ックス    | \$ 71   | יבי 🌵               | ₫ おすすめ                   | 1     | 4  | 1.250           |                |
| £.       | 0.0      | 5        |       |    |      |        |             |         |      |       |        |         |                     |                          |       |    | PUBLIC          |                |
| Jx       | 0.0      |          | 0 0   |    | o    |        |             |         |      | 0.0   | 0 7    |         |                     |                          |       | ī. | 接続時自動遷移         |                |
| -        | AB       | C        | DE    | F. | GH   | 1 1    | KL          | MN      | 0 P  | QR    | 5 1    | UVW     | XYZ                 | AAABAC                   | ADAE  | ^  | 起動時再接続          |                |
| 82       | А        | 6        |       |    | 風    | 量測     | 定試測         | <u></u> | 貴表 ( | 制気    | 口)     |         | 14.22-6<br>in 42-46 |                          | -     | -  |                 |                |
| 83       |          | 1.11     | 2+ C. |    |      | aı     | *           | 11      | SR F | -41   |        | 大山平田    | 現代市                 | 1911 11 44               |       | Г  | AF111           |                |
| 84       | 10       | n ne     | A 10  |    | 68   | 10     | 10          |         | .a.  | - 40  | 177 PA | 1-01    | 2010.56M            | E. D.                    | 和定    | 片  | 測定開闢 0.5        |                |
| 85       |          | . 16     | લ મન્ | -  | ω.   | w      | 76          | as      |      |       | 199    | 100     | ,m / n              | , paya,                  | -     | +  |                 |                |
| 86       | 1        |          |       | _  | 0.05 | _      |             |         |      |       |        |         |                     |                          |       | 1  | 移動平均 1回、およ      |                |
| 87       | 2        |          |       |    |      |        |             |         |      |       |        |         |                     |                          |       |    | 出力内容の選択 (Excel) |                |
| 88       | 3        |          |       |    |      |        |             |         |      |       |        |         |                     |                          |       |    | soat Mie        | 30             |
| 89       | 4        |          |       |    |      |        |             |         |      |       |        |         |                     |                          |       |    | SCE             | - 43           |
| 90       | 5        |          |       |    |      |        |             |         |      |       |        |         |                     |                          |       | Γ  | 出力値の選択 (Excel)  |                |
| 91       | 6        |          |       |    |      |        |             |         |      |       |        |         |                     |                          |       | Γ  | 11200           | 平均信            |
| 92       | 7        |          |       |    |      |        |             |         |      |       |        |         |                     |                          |       |    | プロープボタン押下時      |                |
| 93       | 8        |          |       |    |      |        |             |         |      |       |        |         |                     |                          |       | Γ  | HOLD            | 出力             |
| 94       | 9        |          |       |    |      |        |             |         |      |       |        |         |                     |                          |       | Γ  |                 |                |
| 95       | 10       |          |       |    |      |        |             |         |      |       |        |         |                     |                          |       | Γ  |                 |                |
| 96       | п        |          |       |    |      |        |             |         |      |       |        |         |                     |                          |       |    |                 |                |
| 97       | 12       |          |       |    |      |        |             |         |      |       |        |         |                     |                          |       | Γ  |                 |                |
| 98       | 13       |          |       |    |      |        |             |         |      |       |        |         |                     |                          |       | Γ  |                 |                |
|          | 1.1      |          |       |    | _    | _      |             |         |      |       | 1      |         |                     |                          |       | t  |                 |                |
|          | 武器       | 成績       | 表景    | 30 | S    | iheet1 | +           | -       |      |       |        |         |                     |                          |       |    |                 |                |

## ④ 出力値の選択(Excel)

Excel に出力する値を設定できます。

|    | 4月22日(会) |            |     |       |              |                  |             |     |     |                                         |                   |                     |          |    |                                       |
|----|----------|------------|-----|-------|--------------|------------------|-------------|-----|-----|-----------------------------------------|-------------------|---------------------|----------|----|---------------------------------------|
|    |          |            |     |       |              |                  |             | . # | λi  |                                         |                   |                     |          |    | TT THE ATAM                           |
| Ŧ  | æ 🎴      | 5 <u>4</u> | 8   | メラ    | G <b>-</b> 🛛 | т <mark>і</mark> | <b>1</b> 74 | ストボ | ックス | <b>1</b> 5 74                           | av 🌵              | ¢ 28770             | ılı      | 4- | 其道設定                                  |
| fx | 0.05     |            | _   |       |              |                  |             |     |     |                                         |                   |                     |          | ~  | 接続時自動遷移                               |
| 4  | ABC      | DE         | FGI | н і . | JKL          | MN               | 0 P         | QR  | ST  | UVW                                     | XYZ               | AAABAC              | ADAE     | A  | 記動時再接続                                |
| 5  | A 6      |            | B   | 1日初   | 定試           | 験成;              | <b>績表</b> ( | 制気  | E)  |                                         | 立会者               |                     |          | -  |                                       |
| 3  | 201.111  | - <i>m</i> |     |       | - 14         |                  | tak 1       | 2.1 |     | 1.11.11.11.11.11.11.11.11.11.11.11.11.1 | <b>制定有</b>        | an at at as         |          | г  | AF111                                 |
| -  | 固足       | 对我         | 0   | 20    | JE<br>S      | ac<br>ac         | 0           | 09  | 平均  | म आजस्य<br>[mi]                         | m <sup>2</sup> /h | fin <sup>3</sup> /h | 利定<br>結果 | 为  | 測定開稿 0.5                              |
| 5  | 1        |            | 0.0 | 6     | -            |                  |             |     |     |                                         |                   |                     |          | Ē  | 移動平均 1回、およ<br>値 そ0.5秒                 |
|    | 2        |            |     |       |              |                  |             |     |     |                                         |                   |                     |          |    | 出力内容の選択 (Excel)                       |
| 3  | 3        |            | -   |       | -            |                  |             |     |     |                                         |                   |                     |          | +  | · · · · · · · · · · · · · · · · · · · |
| 9  | 3        |            | +   |       | -            |                  | -           |     |     |                                         |                   |                     |          |    | 出力値の選択 (Excel)                        |
| 1  | 6        |            | +   | -     | +            |                  | -           |     |     |                                         |                   |                     |          |    | 計 <b>測値</b> 平均值                       |
| 2  | 7        |            |     |       |              |                  |             |     |     |                                         |                   |                     |          |    | プローブホッショーへ                            |
| 3  | 8        |            |     |       |              |                  |             |     |     |                                         |                   |                     |          | Γ  | HOLD 出力                               |
| ,  | 9        |            |     |       |              |                  |             |     |     |                                         |                   |                     |          | Г  |                                       |
| 5  | 10       |            |     |       |              |                  |             |     |     |                                         |                   |                     |          | Γ  |                                       |
|    | 11       |            |     |       |              |                  |             |     |     |                                         |                   |                     |          |    |                                       |
| ,  | 12       |            |     |       |              |                  |             |     |     |                                         |                   |                     |          | T  |                                       |
| ,  | 13       |            |     |       |              |                  |             |     |     |                                         |                   |                     |          | T  |                                       |
|    | 1.1      |            | 1_  |       |              |                  |             |     |     |                                         |                   |                     |          | T  |                                       |

# 5 プローブボタン押下時

測定器本体のプローブボタン押下時の動作を設定できます。

|   |     |     |     |     |            |   |      |        |     |         |            |             | . #  | λ #      | AUS~A<br>插 教室 | 2897.<br>t 7-3 |         |       |     |                       |
|---|-----|-----|-----|-----|------------|---|------|--------|-----|---------|------------|-------------|------|----------|---------------|----------------|---------|-------|-----|-----------------------|
| 1 | 2   | 6   | 9   | 5A  | 1          |   | 712  | 9      | C   | è 🗉     | в <u>I</u> | <b>1</b> 74 | ストボ  | ックス      | 岁 74          | אר 🖡           | 🕻 ನಿಕಕಟ | th    |     | A BOC                 |
|   | 0.0 | 15  |     |     |            |   |      |        |     |         |            |             |      |          |               |                |         |       | ~   | 接続時自動遷移               |
| Ŀ | A E | 3 ( | ) [ | E   | F          | 0 | ìΗ   | 1      | J   | ΚL      | MN         | 0 P         | QR   | S T      | UVW           | XYZ            | AAABAC  | AD AE | A   | *18.00.00.00          |
|   | А   | 6   |     |     |            |   | 麗    | Η.     | 017 | 1281    | 验成的        | 請表(         | 制句   |          |               | 並会者            |         |       | _   |                       |
| Ļ |     | Č   |     |     |            | _ | 1.04 | ARK [1 |     | L IP VI | ~~~        | bears s     | 1117 |          |               | 测定者            |         | _     | -   | AE111                 |
|   | 8   | 0   | E X | t 9 | <u>ę</u> . | L |      | 1      | IJ  | 定       | .at        | 速 5         | n/s] |          | 有効面積          | 別定風量           | 設計進速    | 判定    |     | ~~~~~                 |
|   | 8   | s / | 5.4 | i f | i.         | ļ | (i)  | 02     | Ð   | 69      | -30        | (5)         | (6)  | 平均       | [nî]          | $[m^{i}/h]$    | [m7h]   | 程果    | 1   | 測定問題 0.5              |
|   | 1   | _   |     | _   |            | k | 0.05 |        | _   |         |            |             |      |          |               |                |         |       | Į.  | 移動平均 1回、およ<br>値 そ0.5秒 |
|   | 2   |     |     |     |            |   |      |        |     |         |            |             |      |          |               |                |         |       |     | 出力内容の選択(Excel)        |
| _ | 3   |     |     |     |            | ╀ |      |        | _   |         |            |             |      | <u> </u> |               |                |         |       | ÷.  | nit <b>In</b>         |
|   | 4   |     |     |     |            | ╀ |      |        | -   |         |            | -           |      | -        |               |                |         |       | ÷.  | 出力値の選択 (Excel)        |
| - | 8   | -   | -   | -   |            | t |      | -      | -   |         |            | -           |      | -        |               |                |         |       | t   | 10 M M                |
|   | 7   |     |     |     |            |   |      |        |     |         |            |             |      |          |               |                |         |       |     | プロープボタン押下時            |
|   | 8   | _   | _   | _   |            | t |      | -      |     |         |            | -           |      |          |               |                |         | (     | t   | HOLD 出力               |
| - | 9   |     |     |     |            | t |      |        |     |         |            |             |      |          |               |                |         |       |     |                       |
| - | -   | _   |     |     |            | t |      | -      | -   |         |            |             |      |          |               |                |         |       | t i |                       |
|   | 1   |     |     |     |            | ł |      |        |     |         |            |             |      |          |               |                |         |       |     |                       |
| 1 | 1   | _   | _   | _   |            | + |      |        | _   |         |            |             |      | <u> </u> |               |                |         |       | 1   |                       |
| 4 | 2   |     |     |     |            | 1 |      |        | _   |         |            |             |      |          |               |                |         |       | L   |                       |
| Ŀ | 3   |     |     |     |            |   |      |        |     |         |            |             |      |          |               |                |         |       |     |                       |
|   | ١Ē  |     |     |     |            | Г |      |        | _   |         |            |             |      |          |               |                |         |       | Ľ   |                       |

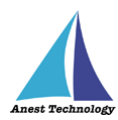

# 5.3.2 Hold ボタンについて

測定値表示画面ではHoldボタンをタップすることで、全ての計測がボタンを押した時点の測定値を保持 します。測定器本体のプローブボタンを押しても同様に保持します。

## ① Hold ボタンをタップする

ボタンの色が青から赤に変わり、計測が一時停止し、直前の計測値がホールド(保持)されます。

| 201 4月22日(金)                                                   | († 39% ■ )                                         | -01 4   | 月22日(金)  |        |         |           |            |          |                   |              | -                     | ♦ 39% 🔳            |
|----------------------------------------------------------------|----------------------------------------------------|---------|----------|--------|---------|-----------|------------|----------|-------------------|--------------|-----------------------|--------------------|
| AU3~A285<br>AU3~A285<br>本ーム 持入 捕画 殺式 データ 校開 表示                 |                                                    | < 1     |          |        |         | ホーム 持     | 入描画        |          |                   |              | -                     | -                  |
| The The Part is an in the second way the state of              | 福航中の装容                                             | EE a    | • 🗔 54 ( | ຈີ ມະຈ | G RETS  | II TARAK  | 772 H      | 8 74av   | <b>1</b> × 277    | o 🖬          | 福航中の猿谷                |                    |
|                                                                | AF111-serial missing                               | - CE -  |          |        |         | -         |            |          |                   |              | AF111-serial missir   | ig 🕥               |
| f <sub>X</sub> 0.05                                            |                                                    | fx      | 0.05     |        |         |           |            |          |                   |              | ~                     | $\frown$           |
| A B C D E F G H I J K L M N O P Q R S T U V W X Y Z AAABACADAE |                                                    | - A - A | ABCDEF   | GHIJ   | KLMI    | I O P Q R | S T U      | V W X    | Y Z AAAB          | CADAE        | N.<br>"9+10165 - Ⅲ65  | to Hold            |
| 82 A 6 風量測定試験成績表(制気口) 立念者                                      |                                                    | 82      | A 6      | 風量測    | 定試験成    | 績表(制気     | 口)         | <u>.</u> | 会者                | _            | - 0.00                |                    |
| 83                                                             | - 0.10 <sub>m/s</sub> 0.0 <sub>m/s</sub>           | 83      | 測定対象     | 31     | ir na   | i≹ [n/s]  | <b>4</b> 3 | のご精 別定   | (現金)<br>(現金) 12計測 | ×            | - 0.08 <sub>m/s</sub> | 0.08 m/s           |
| 84 0 2 2 0 0 2 0 0 0 7 10 1 m(h fm/h fm/h                      | <sup>∞</sup> 25.2 <sub>°C</sub> 25.2 <sub>°C</sub> | 84      | 器具名称     | 0 0    | (a) (a) | 0.0       | 平均         | Inil in  | n//hi fer?/       | - 궤도<br>- 유도 | ± 25.0 <sub>°C</sub>  | 25.0 <sub>°c</sub> |
|                                                                | - 63.8 <sup>% R</sup> 63.8 <sup>% R</sup>          | 85      | 1        | 0.05   |         |           |            |          |                   |              | - 64.0 <sup>%R</sup>  | 64.0 <sup>%R</sup> |
|                                                                |                                                    | 86      | 2        |        |         |           |            |          |                   |              |                       |                    |
| 8/                                                             | AR BR BR                                           | 87      | 3        |        |         |           |            |          |                   |              | RE I                  | 服果                 |
| 88                                                             | 218.0K 〒/918                                       | 80      | 4        |        |         |           |            |          |                   |              | 212106                | 平均镇                |
| 89                                                             | -                                                  | 03      | 5        |        |         |           |            |          |                   |              | -                     |                    |
| 90                                                             |                                                    | 90      | 6        |        |         |           |            |          |                   |              | -                     |                    |
| 91<br>60 7                                                     |                                                    | 02      | 7        |        |         |           |            |          |                   |              | _                     |                    |
| 92<br>92                                                       | La La companya                                     | 52      | 8        |        |         |           |            |          |                   |              | -                     | Le la trada        |
| ad 9                                                           |                                                    | 0.0     | 9        |        |         |           |            |          |                   |              | -                     | ビル反映               |
| 65 10                                                          |                                                    | 05      | 10       |        |         |           |            |          |                   |              |                       |                    |
| 06 11                                                          |                                                    | 96      |          |        |         |           |            |          |                   |              |                       |                    |
| p7 12                                                          |                                                    | 97      | 12       |        |         |           |            |          |                   |              |                       | ¥27                |
| no 13                                                          | - L 236                                            | 00      | 13       |        |         |           |            |          |                   |              |                       | 165.7              |
| 20 11                                                          |                                                    |         | u        |        |         |           |            |          |                   |              |                       |                    |
| 就驗成腦表 署式 Sheet1 +                                              |                                                    |         | 就就成績表 書式 | Sheel1 | +       |           |            |          |                   |              |                       |                    |

### ② Hold ボタンを再度タップする

ホールドが解除され(ボタンは青に戻る)、計測が再開されます。

測定器本体のプローブボタンを押しても同様にホールドが解除されます。

| 201 4月22日(金)                                  | @ 39%,∎_}                                             | 4 10 01                  |                                       | _                                                  |
|-----------------------------------------------|-------------------------------------------------------|--------------------------|---------------------------------------|----------------------------------------------------|
| AU-SEA<br>大学 C シーム 大学 人                       | データ 校園 表示                                             | <u>&lt; &gt; &lt;</u>    | ホーム 挿入 描画 放式 データ 校開 表示                |                                                    |
|                                               | 福航中の標音                                                | 🗮 👳 🏧 写真 🛞 カメラ 🕞 📾       | 5 🧮 テキストボックス 🎲 アイコン 💕 おすすめ 👔          | 油動中の電音                                             |
|                                               | AF111-serial missing ()                               | L 6 L 0.05               |                                       | AF111-serial missing                               |
| f <sub>X</sub> 0.05                           |                                                       | Jx 0.05                  |                                       |                                                    |
| A B C D E F G H I J K L M N O P Q R S T U V W | Y Z AAABACADAEA                                       | ABCDEFGHIJKL             | M N U P G R S I U V W X Y Z AABACADAE | A<br>計測値 平均値 Hold                                  |
| 82 A 6 周景測定23節成結素(制気口)                        | ·会者 計測価 平均值 Hold                                      | 82 A 6 風量測定試驗            | 成成績表(制気口)     進定者                     | 0.10 010                                           |
| 13 13 13 13 13 13 13 13 13 13 13 13 13 1      | .v≝# 0.08 m/s 0.08 m/s                                | p4 測定対象 測 定              | 風 達 [n/s] 有効否積 測定風量 設計風重 inter        | - 0.10 m/s 0.0 m/s                                 |
| 4 別定対象 別 定 風 速 [n/n] 有効面積                     | 2年版 12月1日 新定 1 25.0 °C 25.0 °C                        | ■5 器具名称 ① ② ③            | 30 (1) (1) (1) [m//h] [m//h] [m//h]   | <sup>*</sup> 25.2 <sub>°C</sub> 25.2 <sub>°C</sub> |
| 15 陽具名称 ① ② ③ ④ ⑤ ⑥ 平均 [m]                    | m <sup>7</sup> /h [m <sup>7</sup> /h] 64.0 %R 64.0 %R | 0.05                     |                                       | - 63.8 <sup>‰</sup> <sub>H</sub> 63.8 <sup>‰</sup> |
| 36 1 0.05                                     | 04.0 <sub>H</sub> 04.0 <sub>H</sub>                   |                          |                                       | 7                                                  |
| 17 <sup>2</sup>                               |                                                       |                          |                                       | .1.12 <b>20</b> .13.12                             |
| 8 1                                           | MLE ZA JAK                                            |                          |                                       | 計測課 平均線                                            |
| 9 4                                           | 計測値 平均位                                               |                          |                                       | -                                                  |
| 0 <sup>5</sup>                                |                                                       | 90 -                     |                                       | -                                                  |
| n 6                                           |                                                       | 91                       |                                       |                                                    |
| 2 7                                           |                                                       | 92                       |                                       | -                                                  |
| 13 8                                          | セル反映                                                  | 93 ~                     |                                       | - セル反映                                             |
| 34 9                                          | Chulkin                                               | 94 ~                     |                                       | -                                                  |
| 95 10                                         |                                                       | 95 10                    |                                       |                                                    |
| 96 11                                         |                                                       | 96                       |                                       | ··                                                 |
| 97 12                                         | 終了                                                    | 97 12                    |                                       | 終了                                                 |
| 98 13                                         |                                                       | 98 13                    |                                       |                                                    |
|                                               |                                                       | til<br>試験成績表 書式 Sheet1 + |                                       |                                                    |
| 試驗成積表 書式 Sheet1 十                             |                                                       |                          |                                       |                                                    |

★PDF Editorの図面上で測定する場合も同様です。

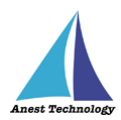

# 6 FAQ

## システム仕様

- Q. iPhone シリーズで動作しますか?
- A. iPhone シリーズでは動作しません。iPad のみと利用可能となります。 また、OS のバージョンは「iPadOS14.8」以降を使用してください。
- Q. BLuEApp が前面に表示されていない状態で測定値を出力できますか?
- A. BLuEApp が前面に表示されていない状態で測定値を出力することはできません。

#### 測定器

- Q. 測定器の使い方を知りたい。
- A. 測定器の説明書をご確認ください。

### Excel

- Q. Excel の基本的な使い方を知りたい。
- A. Microsoft のヘルプ、サポートをご確認ください。